# Cyber-Physical Resilience Tool Step-by-step Training Guide

CPR Risk Assessment Module (CERCA) ATOS/EVIDEN, Spain

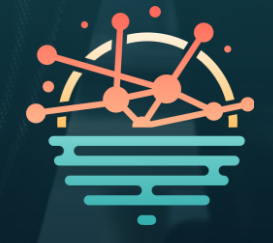

#### **Overview of the Cyber-Physical Resilience Tool**

- + CPR (Cyber-Physical Resilience) Tool is developed under the SUNRISE project to enhance the cybersecurity posture of critical infrastructure (CI), particularly during complex events like pandemics. It aims to support security teams in managing digital threats that may arise alongside other challenges such as staff shortages or operational disruptions.
- + CPR integrates multiple modules to provide a holistic view of cyber threats. These include an anomaly detection system validated with real CI logs, a risk assessment module that incorporates temporary conditions and physical activity alarms, and a threat intelligence scoring component enhanced with source confidence evaluation.
- + The tool aligns with known frameworks such as MITRE ATT&CK for mapping Indicators of Compromise (IoCs), helping security analysts understand attack patterns more efficiently. It also includes features that support NIS 2 Directive compliance through its structured incident reporting module.
- The CPR dashboard enables users to access risk reports, simulate mitigation strategies, and evaluate the effectiveness of cyber defense mechanisms in real-time. It is designed for ease of use, allowing operators to visualize and respond to threats across cyber and physical domains quickly and effectively.
- + CPR is especially valuable for operators of essential services, offering capabilities that strengthen incident awareness, improve response times, and support decision-making during both normal operations and crisis scenarios.

#### **Content Overview**

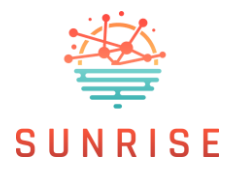

This step-by-step training guide provides an overview of the **CPR Risk Assessment Module (CERCA)**, part of the SUNRISE Cyber-Physical Resilience Tool. It is designed to help users understand and navigate the key features. It forms part of the training materials provided for the solution, alongside the <u>training video</u>.

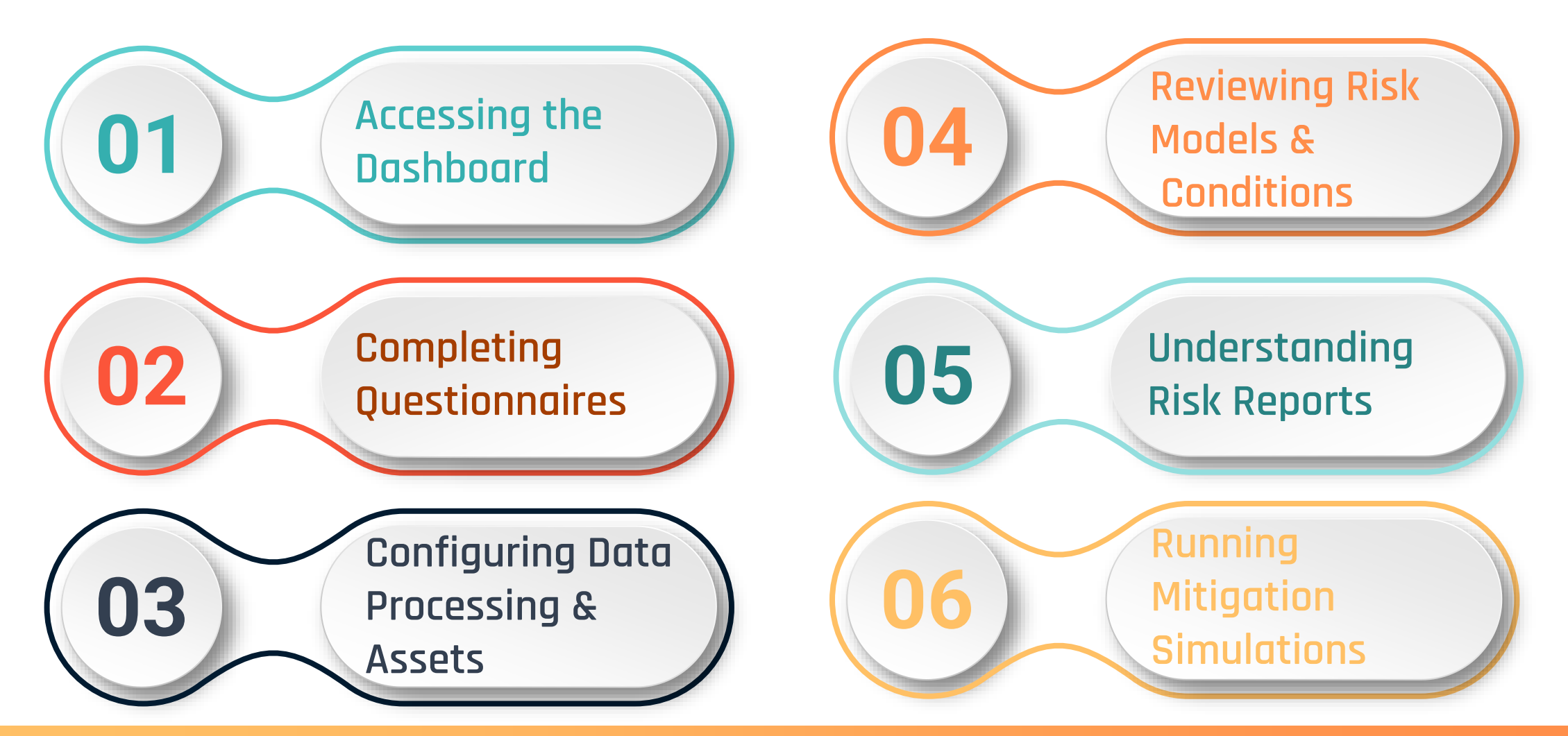

### Accessing the Dashboard

| <br>CERCA<br>(admin_insiel@insiel.com | ) User Profile           | Legal Entities Configuration | Data Processing Activities Configuration | Models Configuration | Risk Report | Temporary conditions | Mitigation simulation |
|---------------------------------------|--------------------------|------------------------------|------------------------------------------|----------------------|-------------|----------------------|-----------------------|
|                                       |                          |                              |                                          |                      | 0           | Launch Risk Assessme | nt                    |
| u                                     | ser Profile              |                              |                                          | R                    |             |                      |                       |
| U                                     | sername: ac <b>i</b> nin | _insiel                      |                                          |                      |             |                      |                       |
| N                                     | ame: Administra          | tor                          |                                          |                      |             |                      |                       |
| L                                     | ast name: INSIE          | L                            |                                          |                      |             |                      |                       |
| e                                     | maii: admin_insi         | eigeinsiei.com               |                                          |                      |             |                      |                       |
| c                                     | urrent Data Proc         | essing Activity: Health      |                                          |                      |             |                      |                       |
| 6                                     | Jpdate user prof         | le                           |                                          |                      |             |                      |                       |

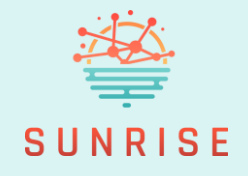

- + Log in to the Risk Assessment module (CERCA) via the CPR Tool.
- + From the dashboard, you can:
- + Edit your user and legal entity profiles.
- Access the organisational and workforce questionnaires.
- + View mapped indicators used in risk calculations.

#### **Completing Questionnaires**

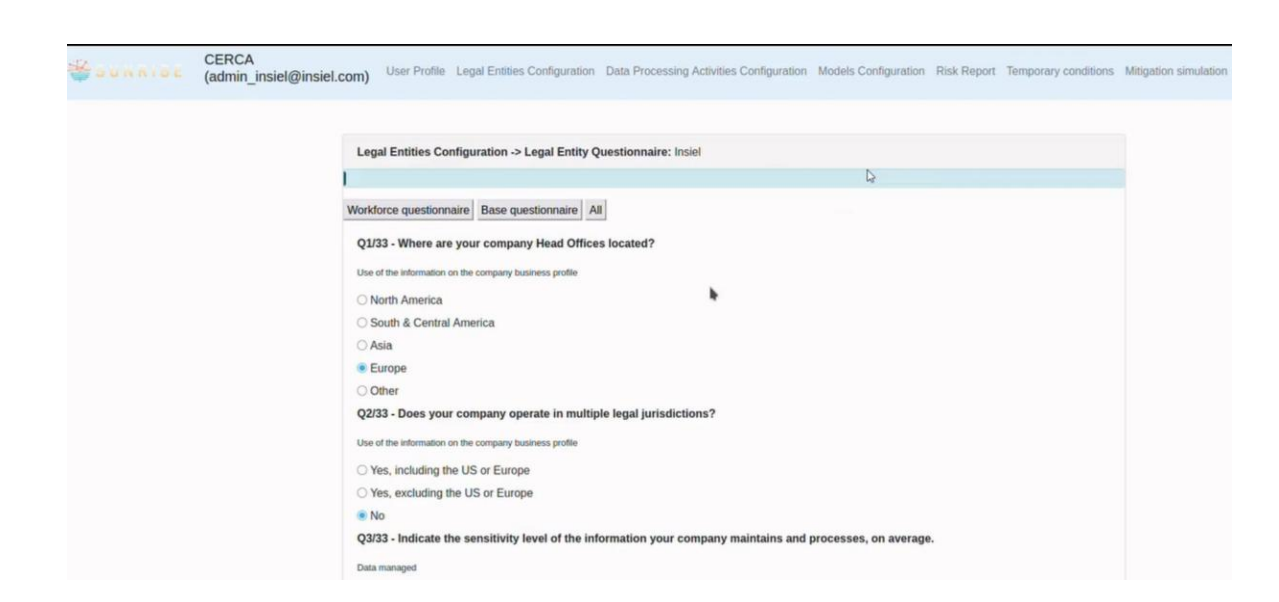

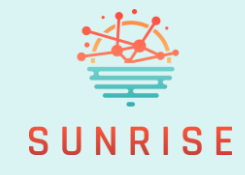

- Complete the Organisational Questionnaire with company
- Fill in the Workforce Questionnaire. Each response links to indicators reflecting temporary conditions such as staffing levels or operational capacity.

# Configuring Data Processing & Assets

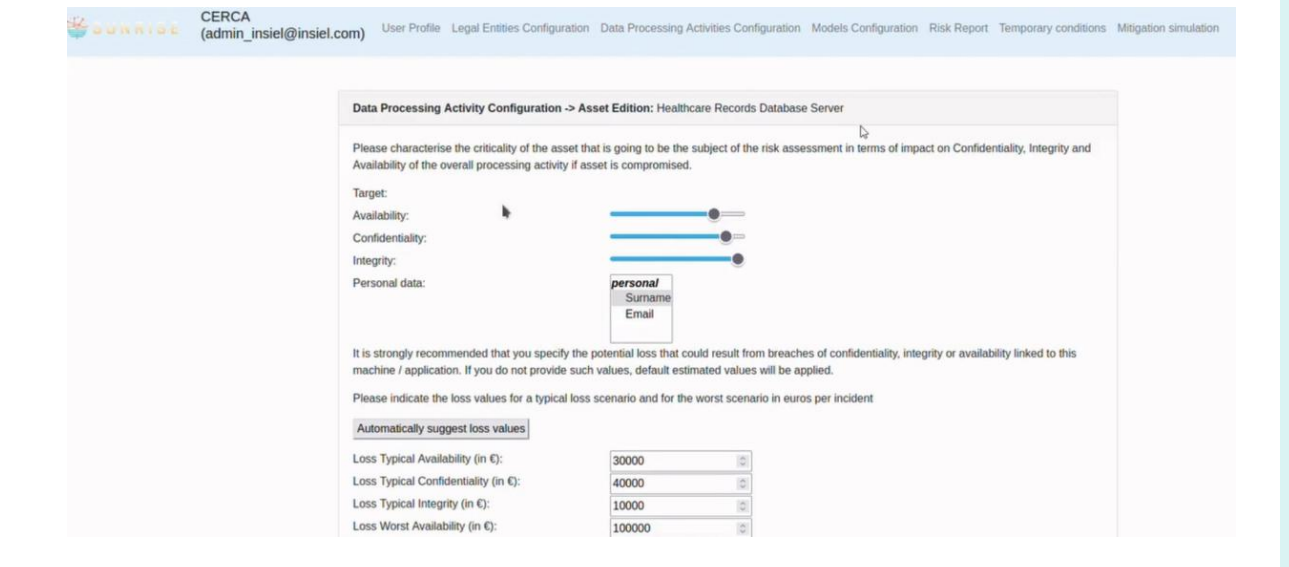

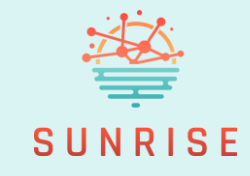

- Define Data Processing Activities (e.g. "Health") and list involved digital assets.
- + For each asset, set:
- + CIA levels (Confidentiality, Integrity, Availability)
- + Loss estimates (typical and worst-case, in euros)
- + Select applicable risk models (e.g. SQL Injection) to generate an initial risk report.

# **Reviewing Risk Models & Conditions**

| Image: Company Application   Model   Probability type   Prob. description   Prob tier 1   Prob tier 2     Company Application   WRP8   par_l_S1_b_desc   Default parameters of threat scenario S1   0.00   0.10     Company Application   WRP8   par_cl_S1_b_UL_desc   Default conditional likelihood that threat scenario S1   1.00   1.00                                                                                                    |  |
|----------------------------------------------------------------------------------------------------|--|
| Temporary Conditions >> Temporary Conditions for Data Processing Activity:     Model probability   Pandemic events   Threat Intelligence   All     Target   Model   Probability type   Prob. description   Prob     Company Application   WRP8   par_l_S1_b_desc   Default parameters of threat scenario S1   0.00   0.10     Company Application   WRP8   par_cl_S1_to_U1_desc   Default conditional likelihood that threat scenario S1   1.00   1.00 |  |
| Model probability     Pandemic events     Threat Intelligence     All       Target     Model     Probability type     Prob. description     Prob       Company Application     WRP8     par_i_S1_b_desc     Default parameters of threat scenario S1     0.00     0.10       Company Application     WRP8     par_cl_S1_to_U1_desc     Default conditional likelihood that threat scenario S1     1.00     1.00                                        |  |
| Company Application<br>Server WRP8 par_I_S1_b_desc Default parameters of threat scenario S1 0.00 0.10   Company Application<br>Server WRP8 par_cl_S1_to_U1_desc Default conditional likelihood that threat scenario S1 1.00 1.00                                                                                                    |  |
| Company Application WRP8 par_cl_S1_to_U1_desc Default conditional likelihood that threat scenario S1 1.00 1.00<br>Server leads to unwanted incident U1                                                                                                    |  |
|                                                                                                    |  |
| Company Application WRP8 par_LU1_desc Default likelihood for the unwanted incident U1 0.00 0.00<br>Server                                                                                                    |  |

|                                                                                                    |                          |       |          |                 |                                       |        |       |            | 6      |        |          |         |          |          | <b>Q</b> Laund   | cn Risk | Assessmer |
|----------------------------------------------------------------------------------------------------|--------------------------|-------|----------|-----------------|---------------------------------------|--------|-------|------------|--------|--------|----------|---------|----------|----------|------------------|---------|-----------|
| oorary                                                                                                    | Condit                   | tions | -> Tem   | nporary         | y Co                                  | onditi | tions | for Dat    | a Pro  | cessin | g Acti   | ivity:  |          |          |                  |         | 2         |
| l prob                                                                                                    | bility                   | Pa    | ndemic   | c events        | s                                     | Thr    | ireat | Intelliger | nce    | All    |          |         |          |          |                  |         |           |
|                                                                                                    | Conditionant description |       |          |                 |                                       | Asset  |       | Active     |        |        |          |         |          |          |                  |         |           |
| IN-101: MISP modulator, Circumstances of the Andariel Group Exploiting an Apache ActiveMQ<br>Vulnerability (CVE-2023-46604), Risk increased by 15% |                          |       |          |                 | Healthcare Records<br>Database Server | s      | False |            |        |        |          |         |          |          |                  |         |           |
| IN-101: MISP modulator, Circumstances of the Andariel Group Exploiting an Apache ActiveMQ<br>Vulnerability (CVE-2023-46604), Risk increased by 15% |                          |       |          | Insiel Device B |                                       | False  |       |            |        |        |          |         |          |          |                  |         |           |
| IN-101: MISP modulator, Circumstances of the Andariel Group Exploiting an Apache ActiveMQ<br>Vulnerability (CVE-2023-46604), Risk increased by 15% |                          |       |          |                 | Insiel Workstation A                  | 4      | False |            |        |        |          |         |          |          |                  |         |           |
|                                                                                                    | 11. MIS                  | SP mo | dulator. | , Circun        | msta                                  | ances  | s of  | the Anda   | riel G | roup E | xploitin | ng an A | Apache A | ActiveMQ | Sesamo Web Serve | fr      | False     |

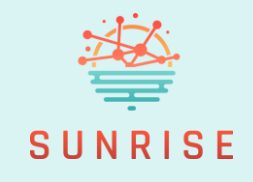

- Explore visual attack models (e.g. CORAS diagrams) showing attack paths and potential impacts.
- + Set or adjust **conditional probabilities** (likelihood of attack success), including confidence ranges.
- External threat intelligence (e.g. MISP events) may raise these probabilities (e.g. +15% for a known exploit).

# **Understanding Risk Reports**

| CERCA<br>(admin_insiel@insiel.co | m) User Profile   | Legal Entities Configuration | Data Processing Activities Config     | guration Models Configuration | Risk Report | Temporary conditions | Mitigation si |
|----------------------------------|-------------------|------------------------------|---------------------------------------|-------------------------------|-------------|----------------------|---------------|
|                                  |                   |                              | l⊋                                    |                               | •           | aunch Risk Assessme  | nt            |
|                                  | Risk Reports in s | selected Data Processing A   | ctivity: Health                       |                               |             |                      |               |
|                                  | Qualitative       | Quantitative Mitigations     | Risk History                          |                               |             |                      |               |
|                                  | Cyber-risk Stat   | tus Qualitative              |                                       |                               |             |                      |               |
|                                  |                   |                              | Overall cyber-risk                    | k status:                     |             |                      |               |
|                                  |                   |                              | Average value M                       | EDIUM                         |             |                      |               |
|                                  | Risk Model:       | WRP8: SQL I                  | njection                              |                               |             | MEDIUM               |               |
|                                  | Risk WRP8-R1      | SQL injection                | successful with risk of loss of Confi | identiality                   |             | MEDIUM               |               |
|                                  | Risk WRP8-R2      | SQL injection                | successful with risk of loss of Integ | Irify                         |             | MEDIUM               |               |
|                                  |                   |                              |                                       |                               |             |                      |               |

Sounnia

admin insiel@insiel.com

|                          |                                                               | Caunch Risk |
|--------------------------|---------------------------------------------------------------|-------------|
| Risk Reports in selected | Data Processing Activity: Health                              |             |
| Qualitative Quantita     | tive Mitigations Risk History                                 |             |
| Cyber-risk Status Qual   | tative                                                        |             |
|                          | Overall cyber-risk status:                                    |             |
|                          | Average value HIGH                                            |             |
| Risk Model:              | WRP8: SQL Injection                                           | HIGH        |
| Risk WRP8-R1:            | SQL injection successful with risk of loss of Confidentiality | HIGH        |
| Risk WRP8-R2             | SQL injection successful with risk of loss of Integrity       | HIGH        |

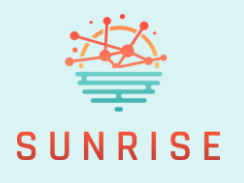

- + View **initial risk reports**, which show:
- + Overall risk level (e.g. Medium or High)
- + Breakdown by asset and by risk model
- + Estimated financial impact (typical vs. worst case)
- When new alerts arrive (e.g. from Wazuh), CERCA automatically updates indicator values and generates new reports reflecting the latest status.

#### **Running Mitigation Simulations**

| imulated      | l risk                                                                                                    |                                       |                   |
|---------------|----------------------------------------------------------------------------------------------------|---------------------------------------|-------------------|
| Mitigation    | 1 Simulation                                                                                                    |                                       |                   |
| Risk<br>model | Mitigation-indicator set                                                                                                    | Target                                | Simulated<br>risk |
| WRP8          | IN_32 <- TRUE;IN_37 <- FALSE;IN_38 <- FALSE;IN_44 <- FALSE;IN_45 <- FALSE;IN_54 <-<br>FALSE;IN_55 <- FALSE;IN_56 <- TRUE;IN_C81C <- FALSE;IN_C811 <- FALSE;eq33 <-<br>1000000;IN_101 <- TRUE; | Healthcare Records<br>Database Server | 991485.00         |
| WRP8          | IN_32 <- TRUE;IN_37 <- FALSE;IN_38 <- FALSE;IN_44 <- FALSE;IN_45 <- FALSE;IN_55 <-<br>FALSE;IN_55 <- FALSE;IN_56 <- TRUE;IN_C81C <- FALSE;IN_C811 <- FALSE;eq33 <-<br>1000000;IN_101 <- TRUE; | Sesamo Web Server                     | 980790.00         |
| WRP8          | IN_32 <- TRUE:IN_37 <- FALSE:IN_38 <- FALSE:IN_44 <- FALSE:IN_45 <- FALSE:IN_55 <- FALSE:IN_56 <- TRUE:IN_C81C <- FALSE:IN_C811 <- FALSE:eq33 <- 1000000;IN_101 <- TRUE;                      | Insiel Workstation A                  | 994624.00         |
| WRP8          | IN_32 <- TRUE;IN_37 <- FALSE;IN_38 <- FALSE;IN_44 <- FALSE;IN_45 <- FALSE;IN_54 <-<br>FALSE;IN_55 <- FALSE;IN_56 <- TRUE;IN_C81C <- FALSE;IN_C81I <- FALSE;eq33 <-<br>1000000;IN_101 <- TRUE; | Insiel Device B                       | 984445.00         |

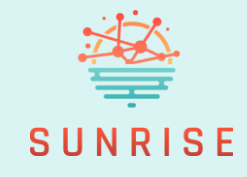

- + Use the **Mitigation Simulation** module to apply and test actions that reduce risk.
- + Simulations adjust specific indicators to show how mitigations affect the risk level.
- Helps prioritise which actions most effectively reduce exposure.

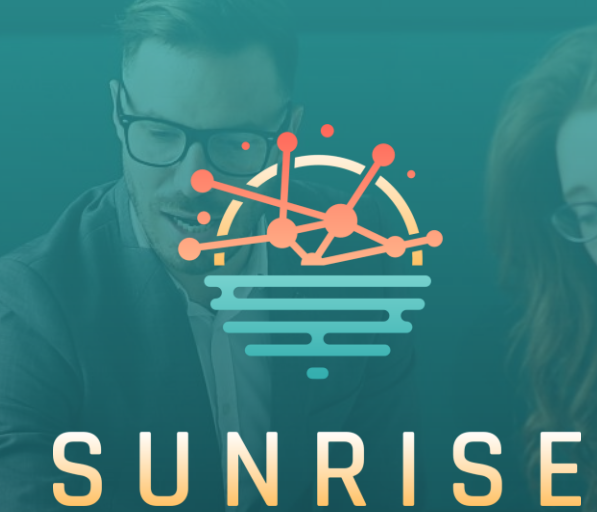

# Thank you for following the training.

For more information: <u>https://sunrise-europe.eu/</u>

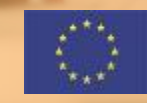

This project has received funding from the European Union's Horizon Europe research and innovation programme under Grant Agreement No. 101073821

The material presented and views expressed here are the responsibility of the author(s) only. The EU Commission takes no responsibility for any use made of the information set out.